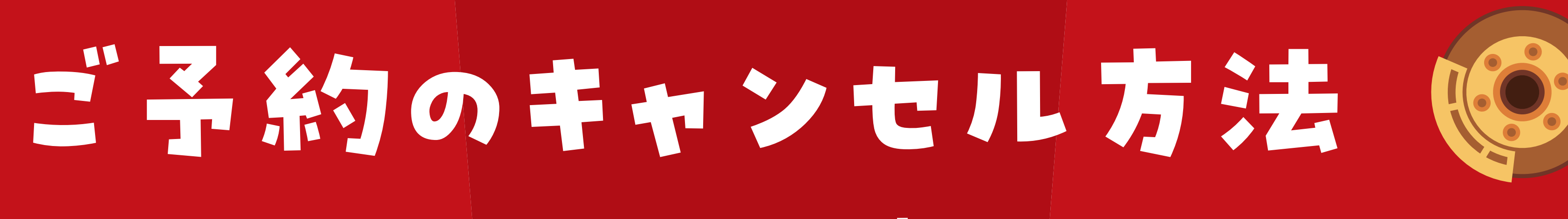

## 《パソコンをご使用のお客様》

 $\bigcirc$ 

 $(\mathbf{O})$ 

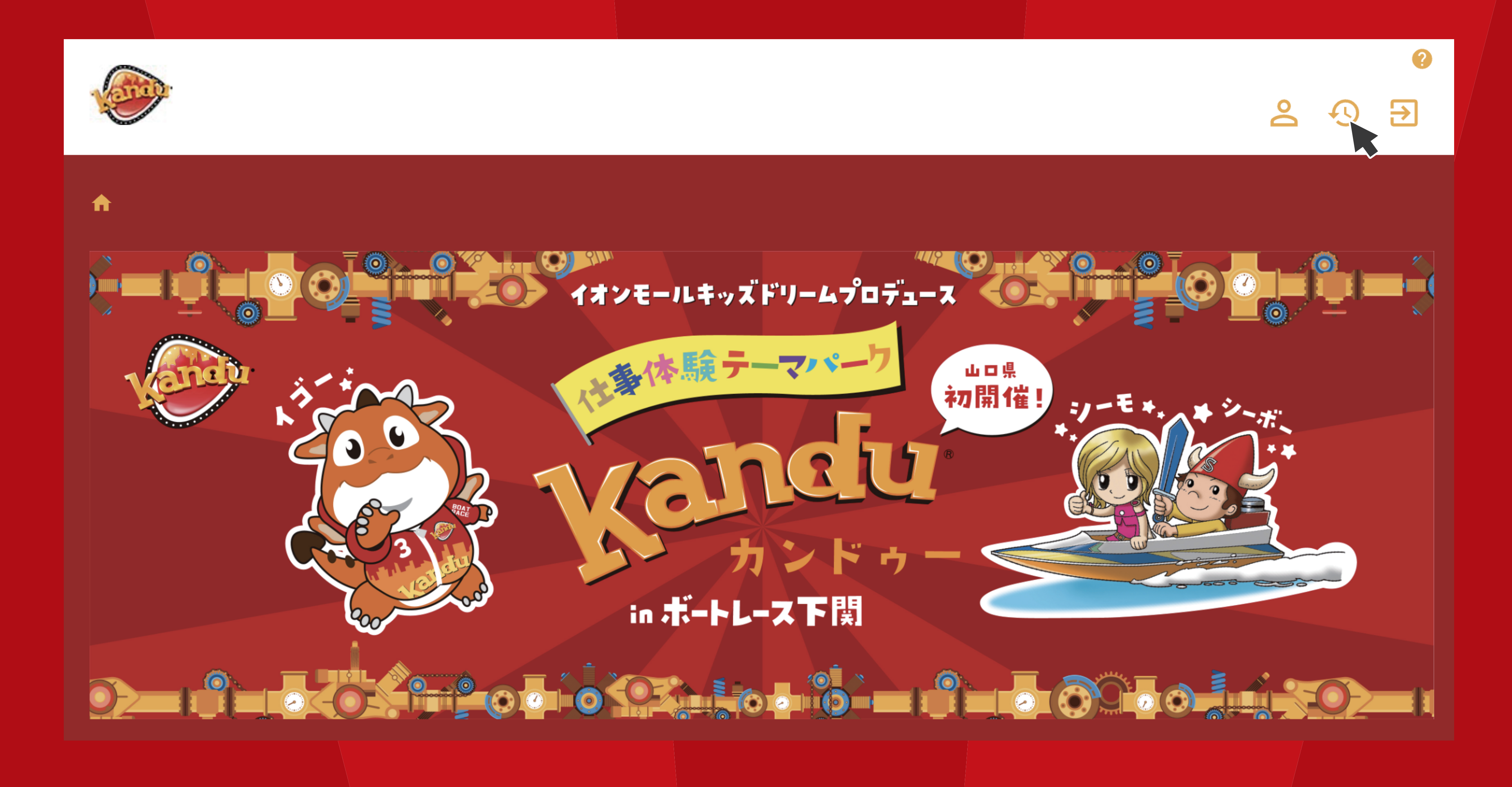

予約時に会員登録いただいた ログイン ID・パスワードで予約サイトにログインいただき。 右上部にある、予約履歴を選択してください。

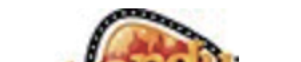

|                      |                                                             | <b>≗</b> • <b>) ∋</b> |
|----------------------|-------------------------------------------------------------|-----------------------|
|                      | ♠ > 予約履歴                                                    |                       |
|                      | 予約履歴の検索   利用日時   ごご 2024/07/25 00:00 ~ ごご                   |                       |
|                      | 予約ステータス 予約済み キャンセル リセット 予約履歴検索                              |                       |
|                      |                                                             |                       |
|                      | 予約ステータス 予約枠名 利用日時   予約済み 12:15~13:45 2024/07/30(火) 12:15~13 | 詳細<br>9:45<br>詳細      |
|                      |                                                             |                       |
| <b>変更した</b><br>詳細ボタン | いご予約内容を確認してください。<br>ンを選択することで、予約状況の確認・予約の変更・キャンセ            | ルをすることができます。          |
|                      |                                                             |                       |
| 予約人数                 | 下部へスクロール                                                    |                       |
| 1名                   |                                                             |                       |
| 同伴者                  |                                                             |                       |
| 2名                   |                                                             |                       |
| 料金につい                | いて                                                          |                       |
| ・体験さ                 | れるお子様 1 名に付き 500円(税込)                                       |                       |

・同伴される保護者の方 無料

※20才未満の入場には保護者の方の同伴が必要です。

※20才以上の方は、別途ボートレース場への入場料100円が必要です。(レース開催日のみ) ※料金は当日お越しの際に受付で現金にてお支払いお願い致します。

クレジットカード、各種電子マネー、QR決済などではお支払いいただくことができませ h.

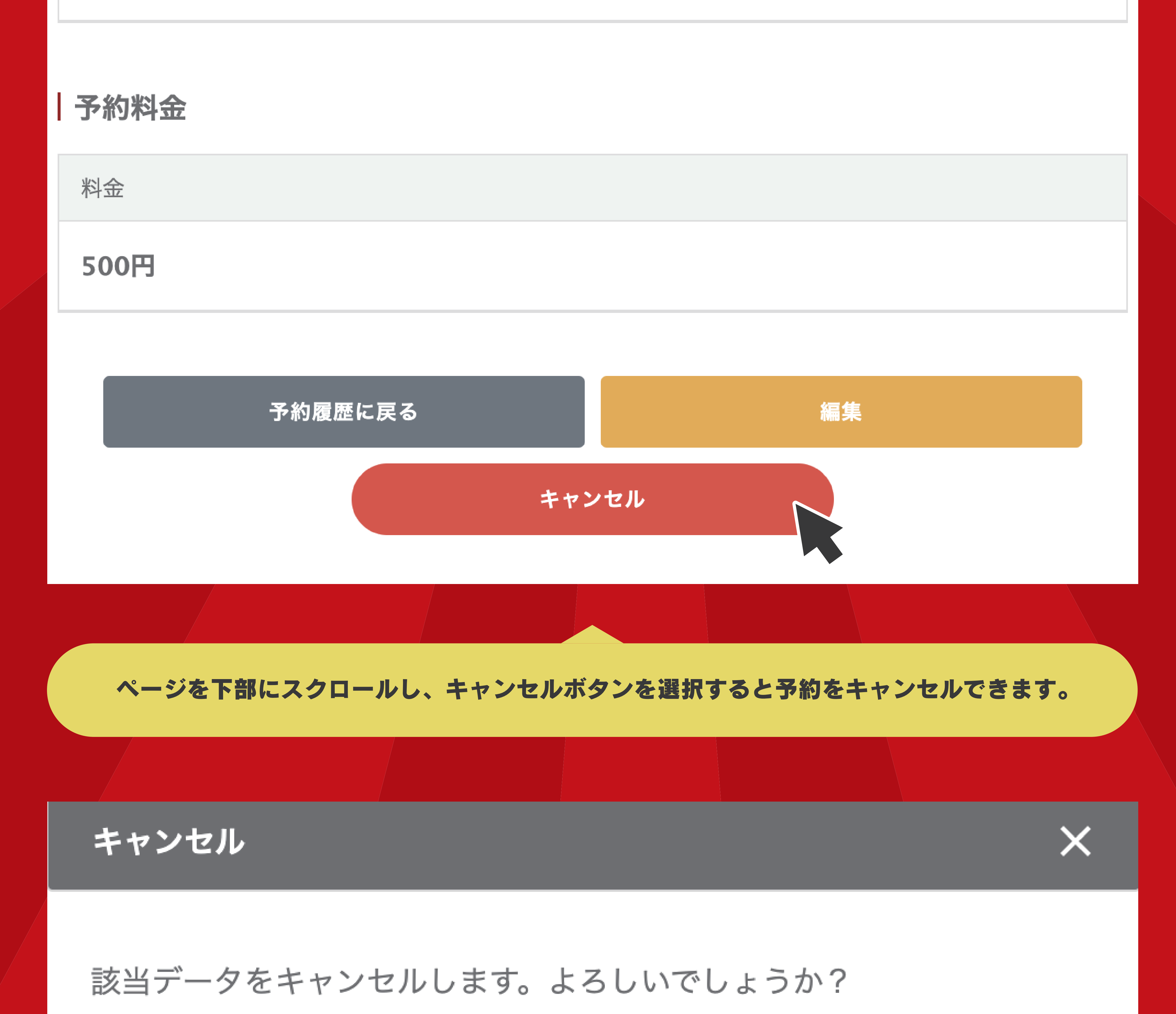

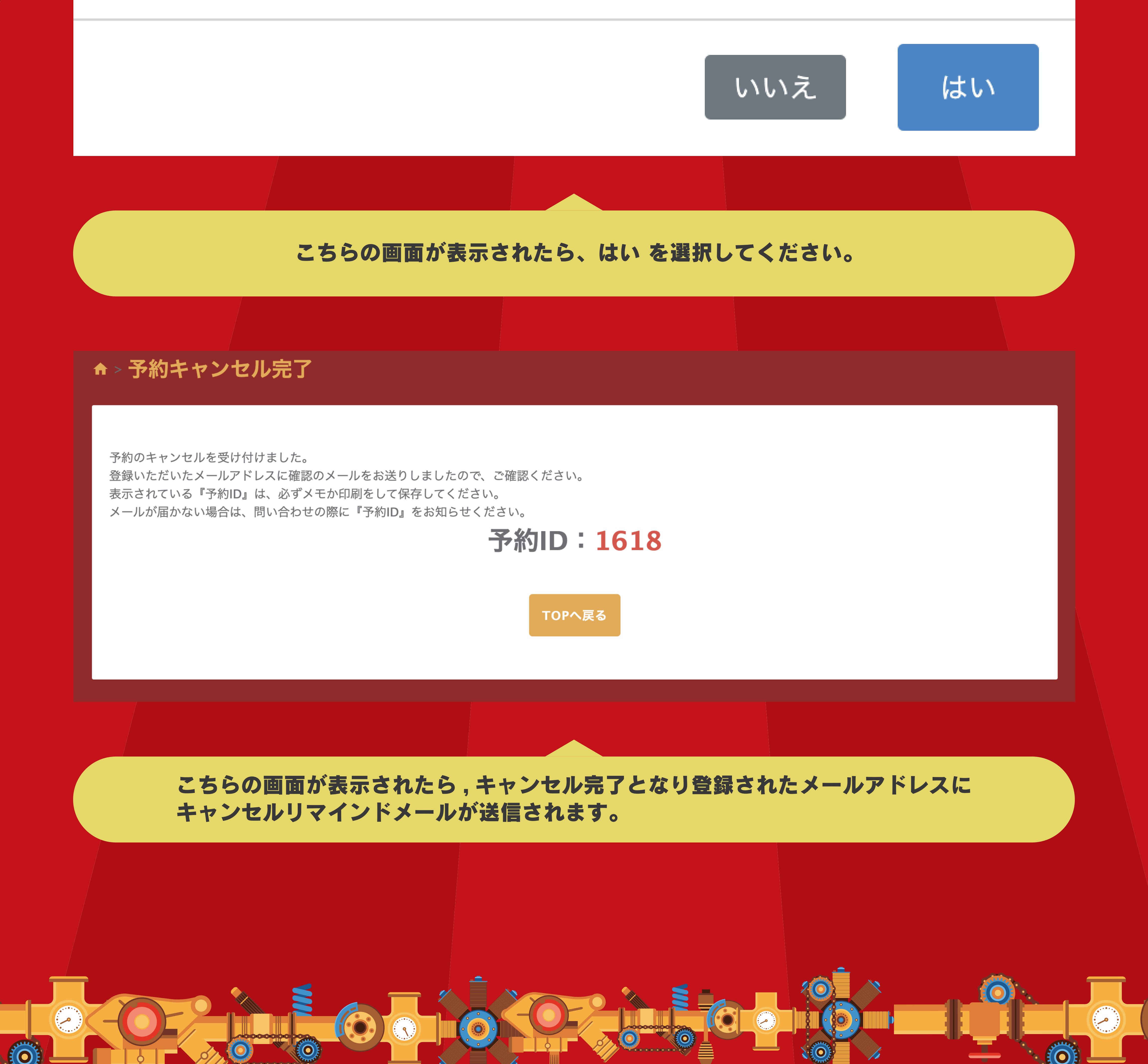